## VERKORTE HANDLEIDING WIM VD BROEK BOEKEL

Zet de tv aan en volg deze handleiding om de Ziggo zenders te herstellen.

01 Druk op info (of via de knop Assist, Media of Home

02 Kies 1<sub>e</sub> ingebruikname herhalen en druk op OK

03 Kies taal, NL en druk op OK

04 Kies indien gevraagd locatie, NL en druk op OK

05 Bij vraag energie efficiëntie, kies premium en druk op OK

06 DVB-C alleen aanvinken met de gele knop, rest niet aanvinken

07 Gewenste ondertiteling niet wijzigen, druk op OK

08 Logical channelnummer niet wijzigen, druk op OK

09 Netwerk selectie, kies Ziggo en druk op OK

10 Gecodeerde zenders, kies ja bij ontvangst met Ziggo smartkaart en druk op nee bij ontvangst zonder Ziggo smartkaart

11 Ga naar startfrequentie en toets 474.0 (4740 achter elkaar intoetsen)

12 Ga naar netwerk ID en ga met de cursor naar rechts en toets 05555 in met Ziggo smartkaart of 04444 zonder Ziggo smartkaart

13 Kies bij favoriete signaalbron DVB-C en druk op OK

14 Ga naar automatisch zoekfunctie starten en druk op OK

- 15 Na de melding dat zenders zijn gevonden weer op OK drukken
- 16 Zender structuur bevestigen met OK

17 Vervolgens worden de radio zenders gezocht en gesorteerd, indien klaar druk weer op OK

18 Structuur radio zenders met OK bevestigen

19 Leeftijd afhankelijk blokkeren, kies nee en druk op OK

20 Nieuwe apparatuur wijzigen, kies nee en druk op OK

21 Geluidsweergave, kies geluid via tv speakers en druk op OK

Hiermee zijn alle digitale zenders weer opnieuw ingesteld.